# TUTORIAL TÉCNICO

## Solução Híbrida XPE 3200 + ATA Khomp

| 0 | 0 | 0 | 0 | <b>Tutorial Técnico</b>             |
|---|---|---|---|-------------------------------------|
| 0 | 0 | 0 | 0 | Solução Híbrida XPE3200 + ATA Khomp |
| 0 | 0 | 0 | 0 |                                     |

Ο 0 0 0

A solução abaixo propõe integrar a tecnologia facial/IP a um cenário analógico.

SOLUÇÃO CENTRAIS ANALÓGICAS + TERMINAL XPE IP

Cenário físico atual

**RAMAIS DOS APARTAMENTOS** 

**RAMAL 102** 

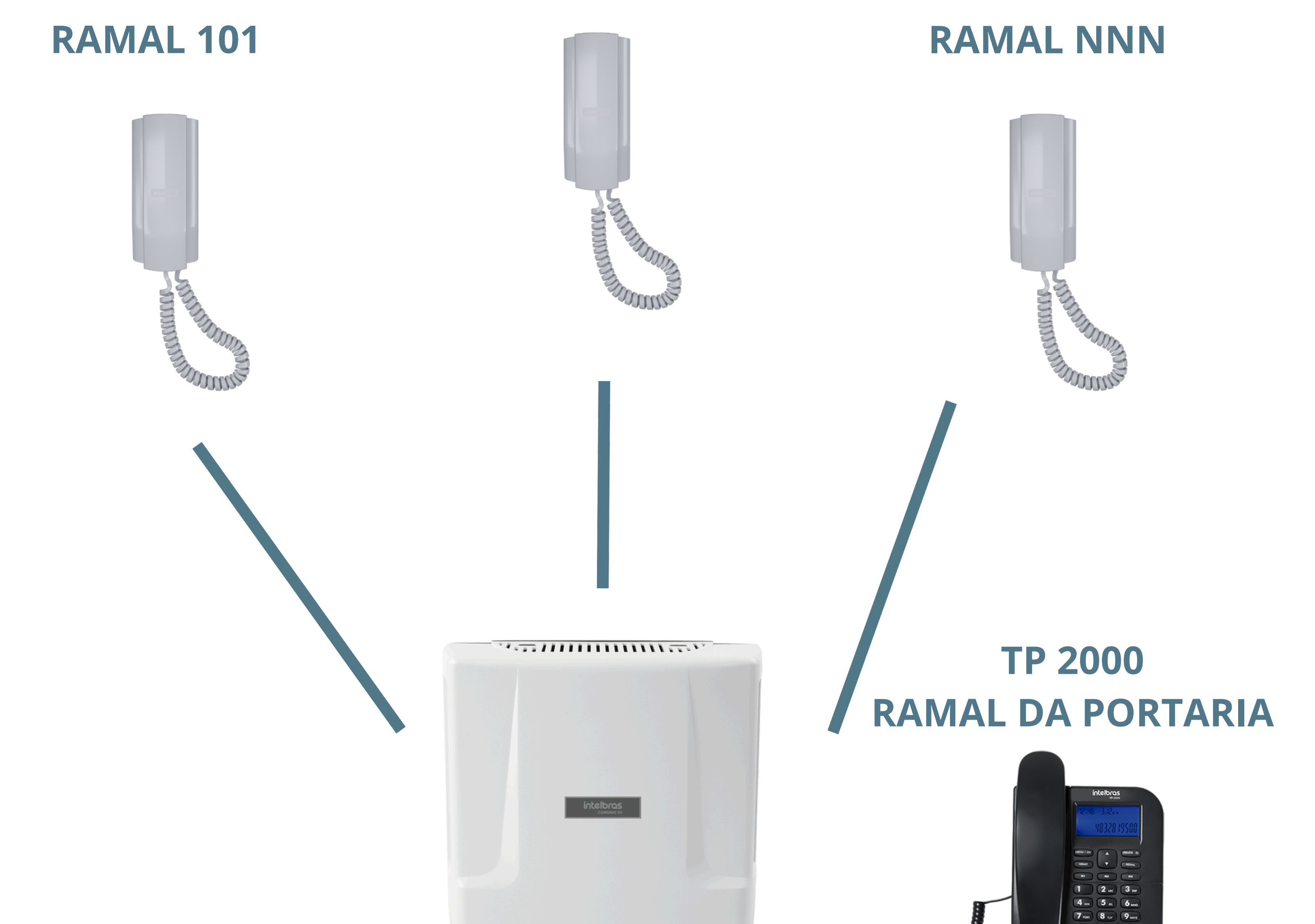

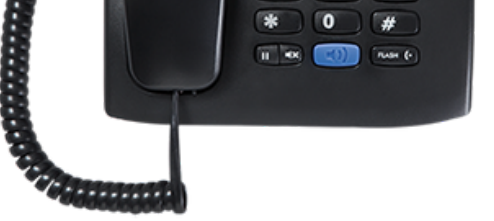

### **CENTRAL DE PORTARIA ANALÓGICA**

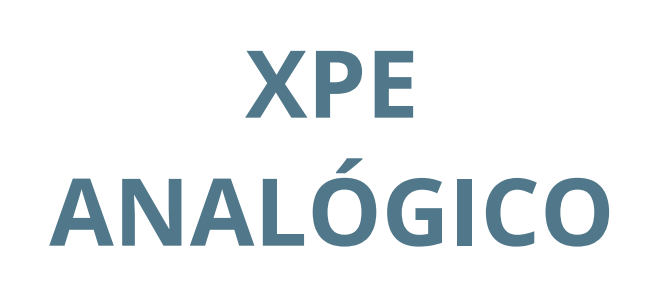

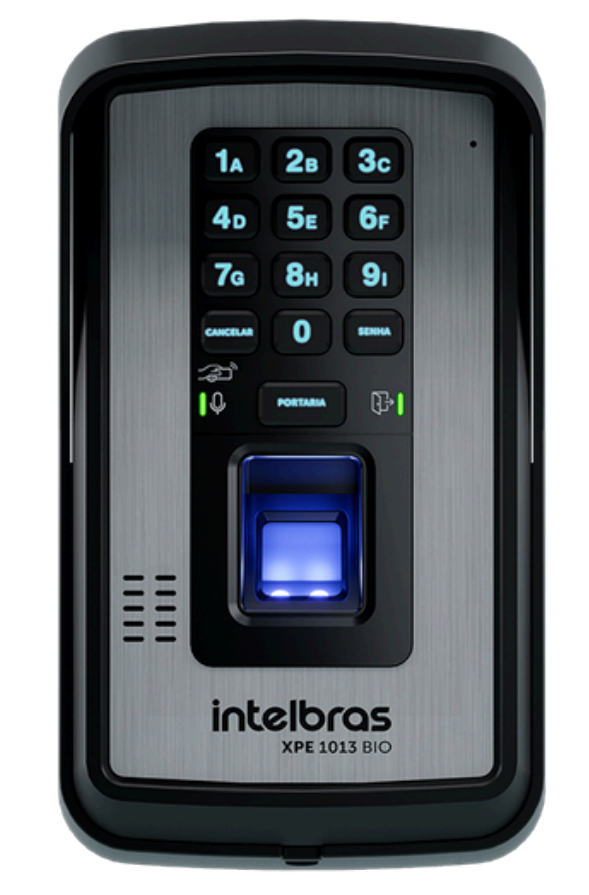

Suporte a clientes:intelbras.com/pt-br/contato/suporte-tecnico/ Vídeo tutorial: <u>youtube.com/IntelbrasBR</u>

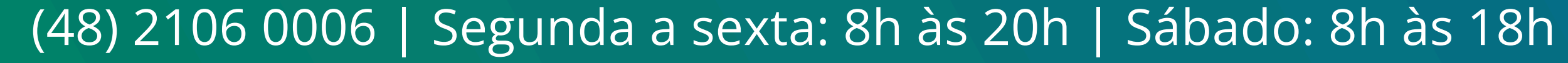

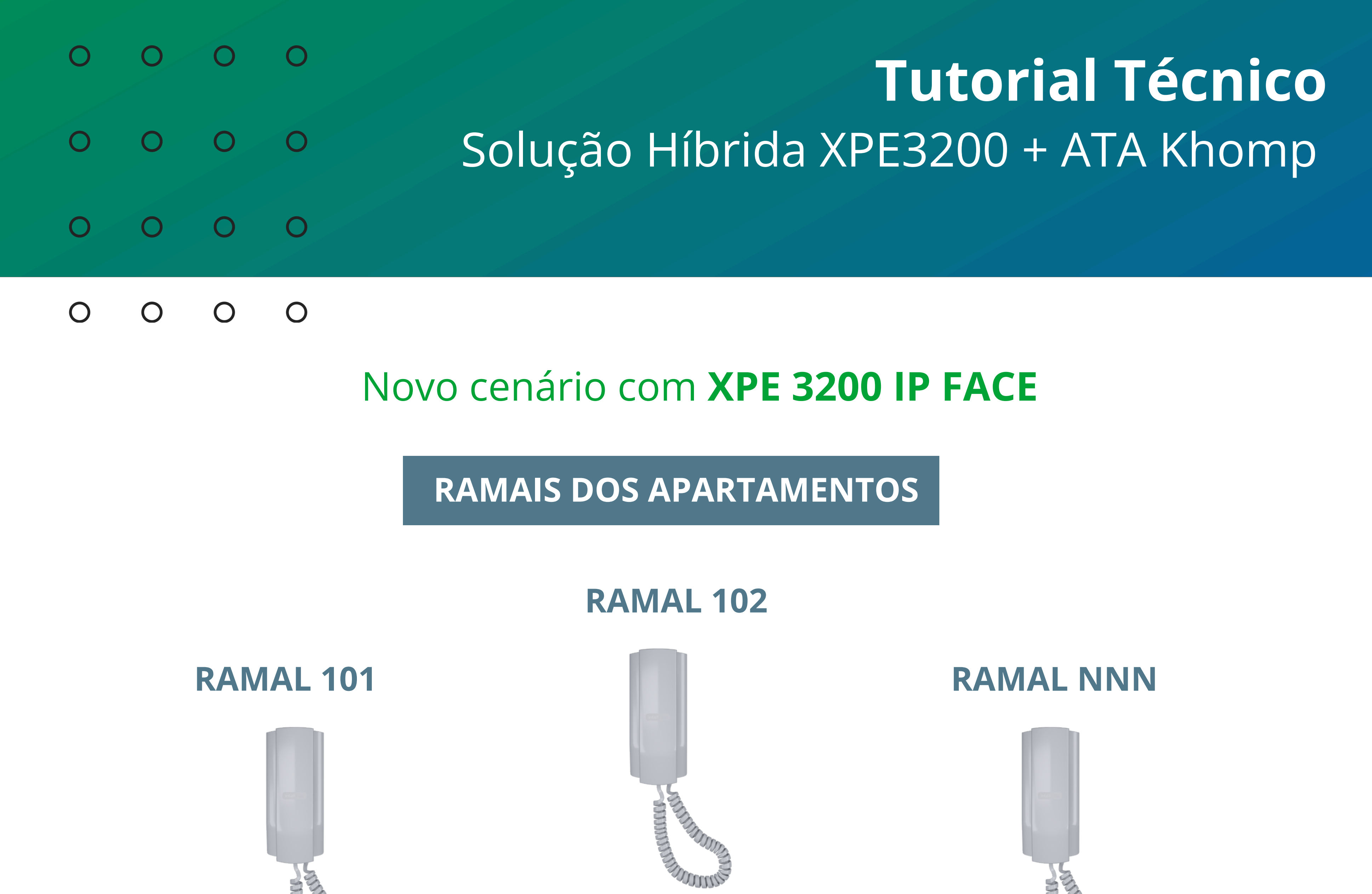

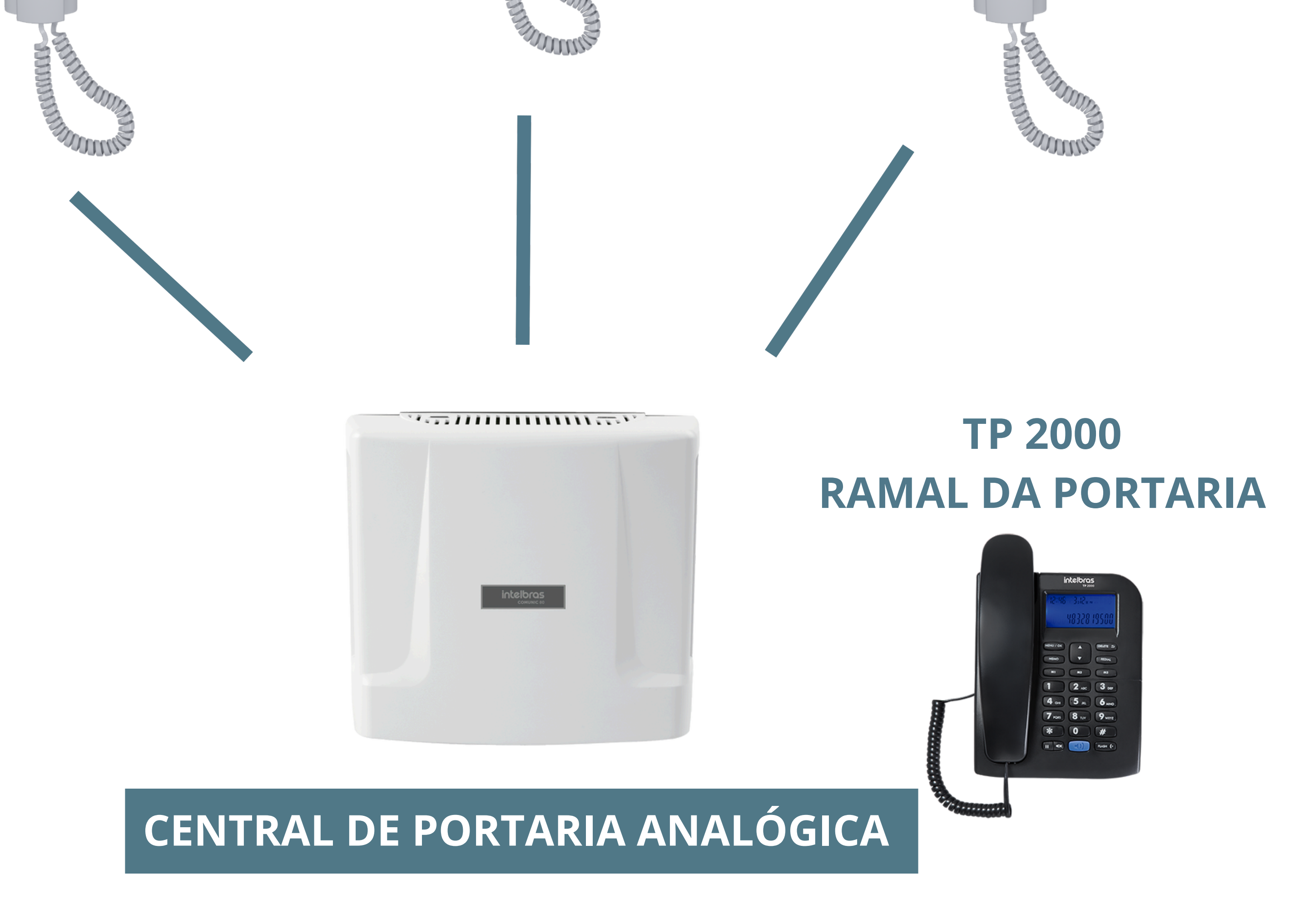

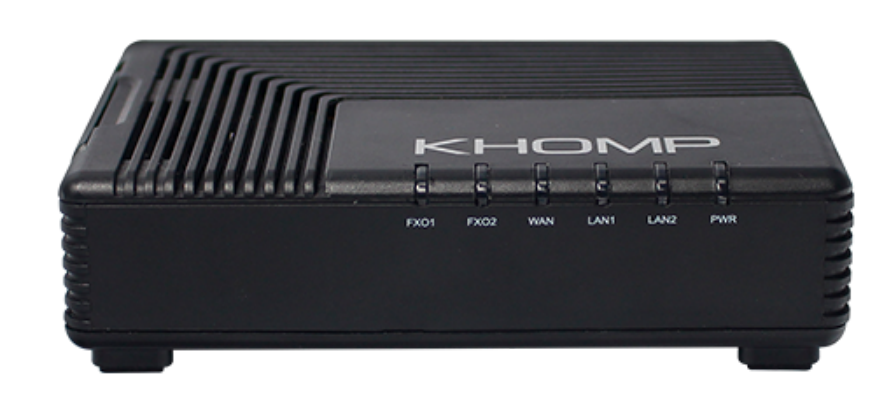

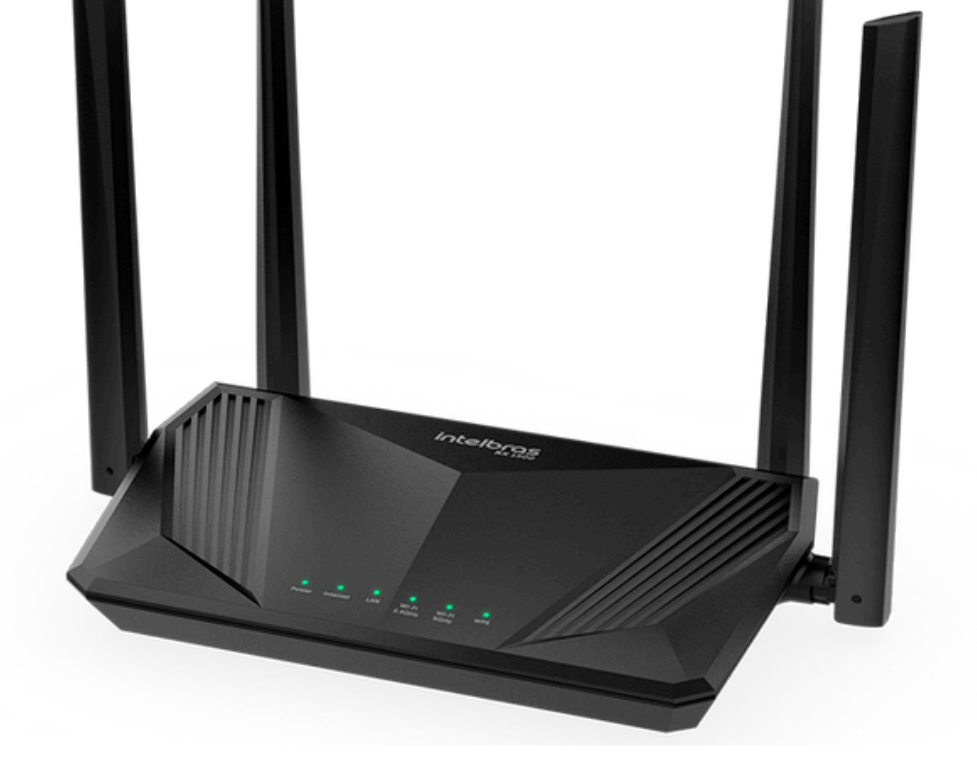

#### **XPE IP 3200: 10.0.20**

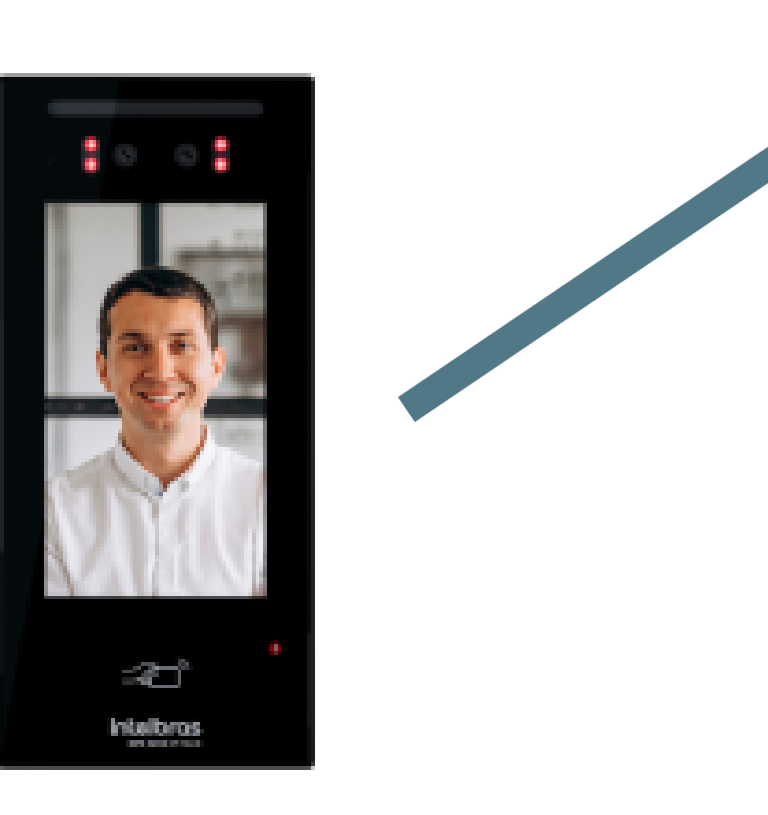

| 0 | 0 | 0 | 0 | <b>Tutorial Técnico</b>             |
|---|---|---|---|-------------------------------------|
| 0 | 0 | 0 | 0 | Solução Híbrida XPE3200 + ATA Khomp |
| 0 | 0 | 0 | 0 |                                     |
|   |   |   |   |                                     |

 $\bigcirc$  $\mathbf{O}$ 

### PASSO 1 - DESCOBRIR O IP DO XPE 3200

## **OBSERVAÇÃO** O XPE 3200 só adquire IP para primeiro acesso em um rede com **DHCP**.

Pressione a tecla discar por aproximadamente 8 segundos, e irá aparecer a tela de informações com o endereço IP

## que foi fornecido ao XPE 3200.

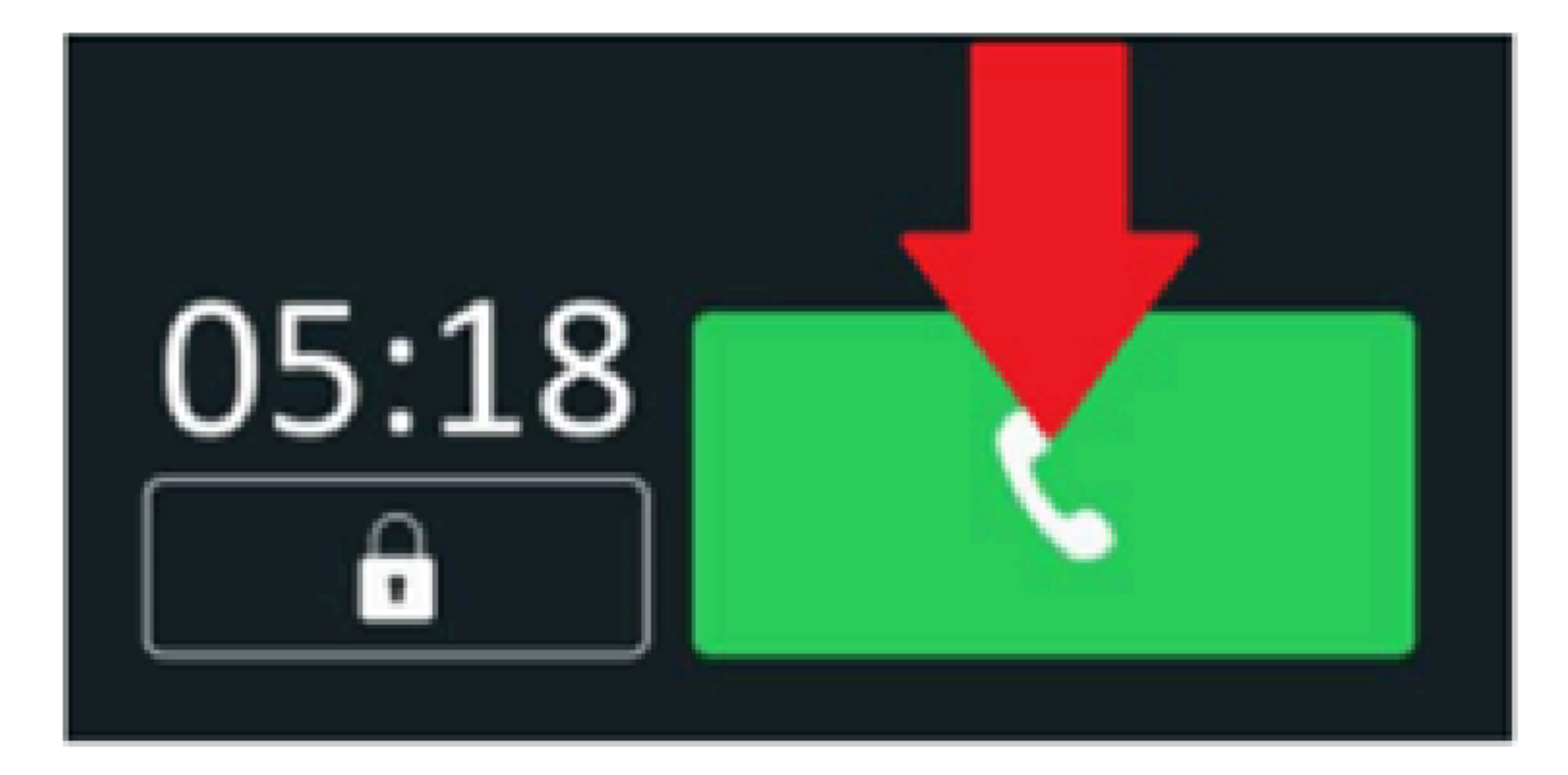

| <            | Info              |
|--------------|-------------------|
| Modelo       | XPE-3200-IP-FACE  |
| Endereço IP  | 10.0.142          |
| Endereço MAC | 0C:11:05:0F:53:F6 |
| Firmware     | 116.57.2.41       |

Hardware 116.0.6.1.0.0.0.0

## PASSO 2: CONFIGURAR ENDEREÇO IP ESTÁTICO NO XPE 3200

Através de um PC na mesma rede/roteador que o XPE **3200**, utilize um navegador (ex: Google Chrome) para acessar a interface web no exemplo acima o endereço IP de acesso é <u>https://10.0.0.142</u> (Nota: utilize sempre o https:// antes do endereço IP do XPE).

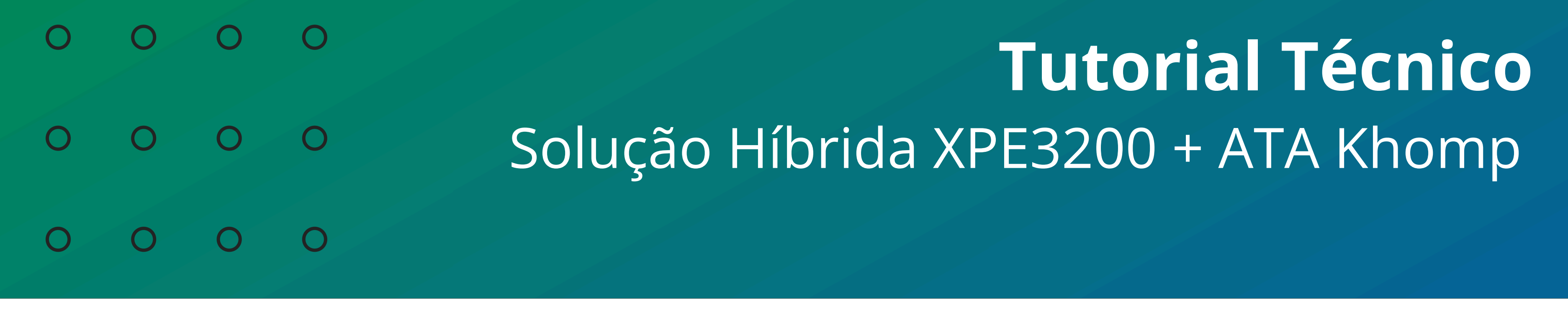

Ο 0 Ο 0

## Usuário e senha padrão de fábrica: usuário = admin senha = admin

No exemplo iremos setar o equipamento com IP **10.0.20**, pra isso precisamos acessar o menu **Rede** e configurar o IP estático conforme a imagem.

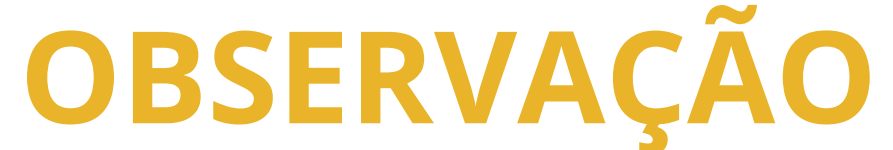

O IP a ser utilizado no ATA deve ser um endereço IP disponível dentro da rede usada no condomínio e não pode estar em conflito em outro equipamento.

|     | intelbro           | <b>as</b> |                         | Idioma Português 🕶 🕞 |
|-----|--------------------|-----------|-------------------------|----------------------|
| i   | Status             | Básico    | Avançado                |                      |
| SIP | Conta              |           |                         | Porta LAN            |
| 3   | Rede               |           | DHCP                    | IP Estático          |
| ġ   | Interfone          |           | Endereço IP             | 10.0.20              |
|     |                    |           | Máscara de Rede         | 255.255.255.0        |
| Q   | Vídeo              |           | Gateway                 | 10.0.1               |
| ·A  | Controle de Acesso |           | Servidor DNS Primário   | 10.0.1               |
|     |                    |           | Servidor DNS Secundário | 8.8.8                |
| 0   | Configuração       |           |                         |                      |

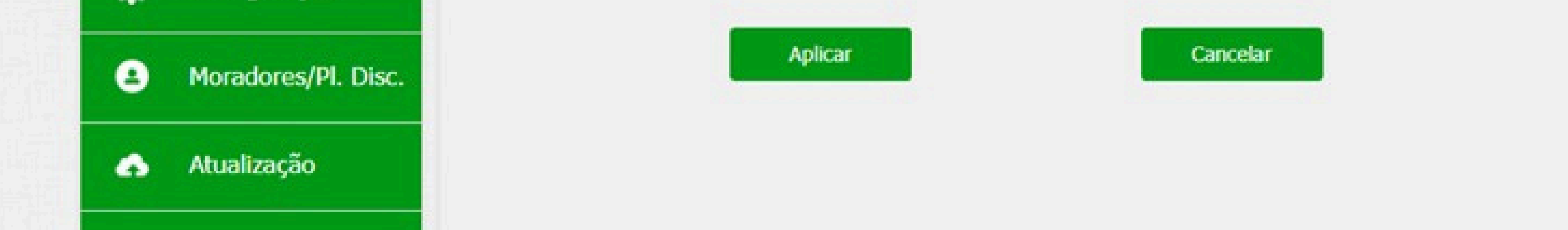

## Após alterar deve-se aplicar as configurações e acessar novamente a interface web do equipamento no novo endereço IP.

| <b>Tutorial Técnico</b>             | 0 | 0 | 0 | 0 |
|-------------------------------------|---|---|---|---|
| Solução Híbrida XPE3200 + ATA Khomp | 0 | 0 | 0 | 0 |
|                                     | 0 | 0 | 0 | 0 |
|                                     |   |   |   |   |

## PASSO 3 - CONFIGURAR ENDEREÇO IP ESTÁTICO NO ATA KAP320

Através de um PC conectado a porta LAN do **ATA**, utilize um navegador (ex: Google chrome) para acessar a interface web o endereço IP de padrão da LAN do **ATA** é http://192.168.1.1

No exemplo iremos setar o equipamento com IP 10.0.0.10

na porta **WAN**, pra isso precisamos acessar o menu **Rede** e configurar o IP estático conforme a imagem.

## **OBSERVAÇÃO**

O **IP** a ser utilizado no **XPE** deve ser um endereço **IP** disponível dentro da rede usada no condomínio e não pode estar em conflito em outro equipamento.

| Status Rede Exc                                  | Segurança Aplicações Administração                  | Versão de Firmware V3.<br>Hora Atual 2022-10-17 14:09:<br>Modo Admin [Sair] [Reiniciar]                |
|--------------------------------------------------|-----------------------------------------------------|----------------------------------------------------------------------------------------------------|
| WAN LAN IPv6 Avançad<br>Roteamento Avançado      | to IPv6 WAN IPv6 LAN VPN DMZ VLAN DDNS QoS          | Configurações de Portas                                                                                |
| INTERNET                                         |                                                     | Ajuda                                                                                                  |
| WAN<br>Nome da Conexão                           | 1 MANAGEMENT VOICE INTERNET R VID ♥ Deletar Conexão | Modo IP WAN:<br>IP Estático - Atribua o Endereço IP,<br>Máscara de Rede e Gateway padrão               |
| Serviço<br>Versão do Protocolo IP<br>Modo IP WAN | MANAGEMENT_VOICE_INTERNET V<br>IPv4 V<br>Estático V | DHCP - Você receberá um endereço IP,<br>a Máscara de Rede e o Default<br>Gateway para o servidor DHCP. |
| MAC Address Clone<br>Habilitar NAT<br>Modo VLAN  | Desabilitar V<br>Habilitar V                        | PPPoE - Atribua a conta e senha<br>PPPoE que você recebeu do seu<br>provedor.                          |
| VLAN ID                                          | 1 (1-4094)                                          | NAT - O produto será o mesmo que<br>um roteador.                                                       |
| Endereço IP<br>Máscara de Rede                   | 10.0.0.10<br>255.255.255.0                          | Bridge - A porta LAN será a mesma<br>que a porta WAN.                                                  |
| Gateway Default<br>Mode DNS                      | 10.0.0.1                                            |                                                                                                    |
| DNS Primário                                     | 10.0.0.1                                            |                                                                                                    |
| Porta Bind                                       | 8.8.8.8                                             |                                                                                                    |

Deve-se **Salvar e Aplicar** as novas configurações, após isto volte o PC para conexão no roteador e tente acessar a interface web pelo novo IP.

| 0      | 0      | 0      | 0      | <b>Tutorial Técnico</b>             |
|--------|--------|--------|--------|-------------------------------------|
| 0      | 0      | 0      | 0      | Solução Híbrida XPE3200 + ATA Khomp |
| 0      | 0      | 0      | 0      |                                     |
| $\sim$ | $\sim$ | $\sim$ | $\sim$ |                                     |

## PASSO 4 - REALIZAR O BACKUP DAS CONFIGURAÇÕES DO TERMINAL PROGRAMADOR

Obter as informações da central de portaria e os respectivos arquivos de configuração do **XPE IP** e **ATA**, este processo é feito através do **Terminal Programador Intelbras**.

Terminal Programador Intelbras - COMUNIC 16 (sem nome.tpm)

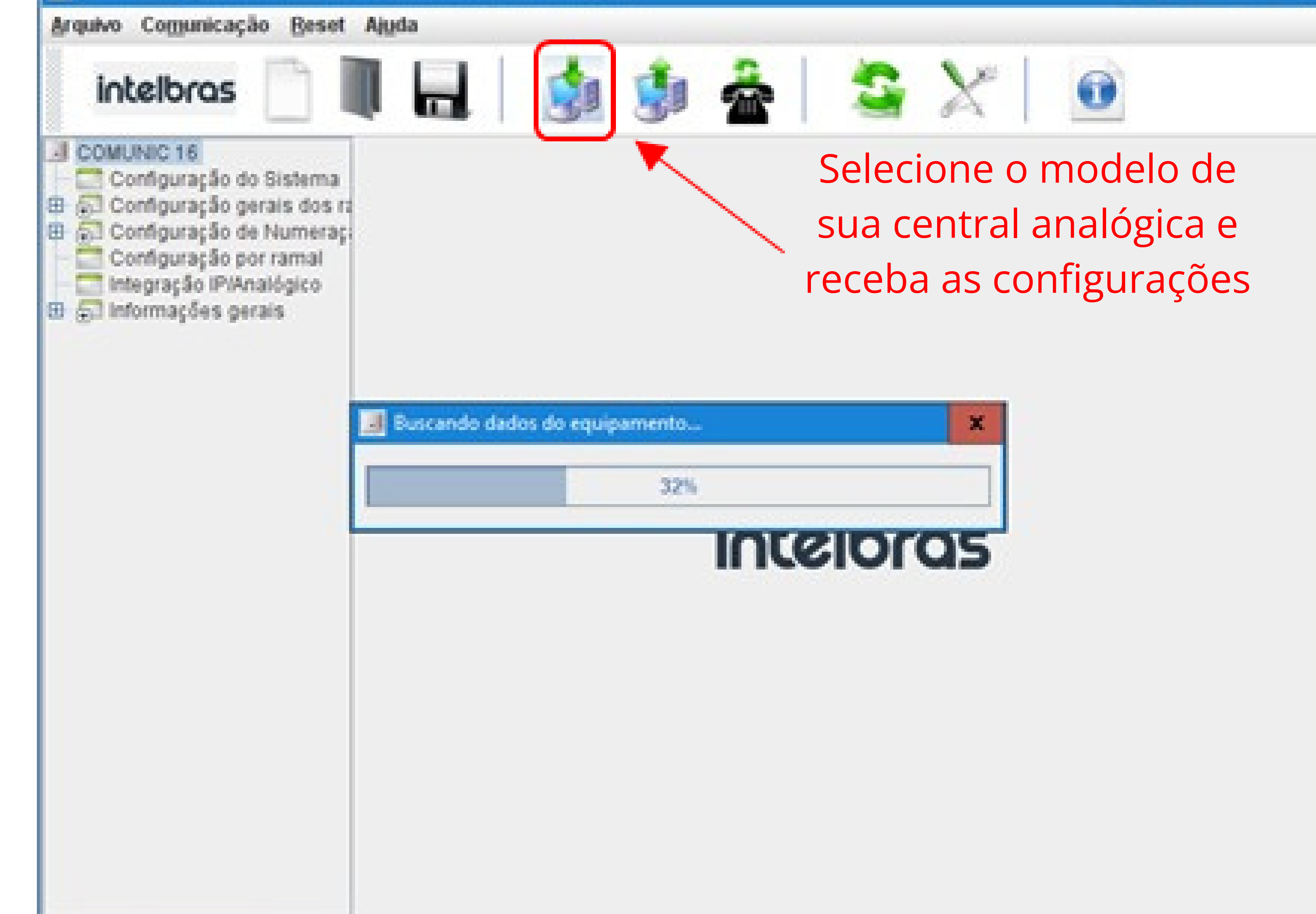

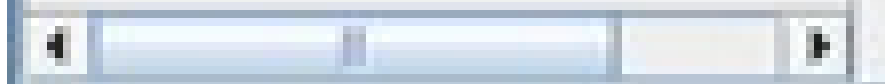

## **OBSERVAÇÃO**

Não é necessário estar fisicamente conectado à central de portaria para criar o Plano de Discagem usando o software Terminal Programador Intelbras.

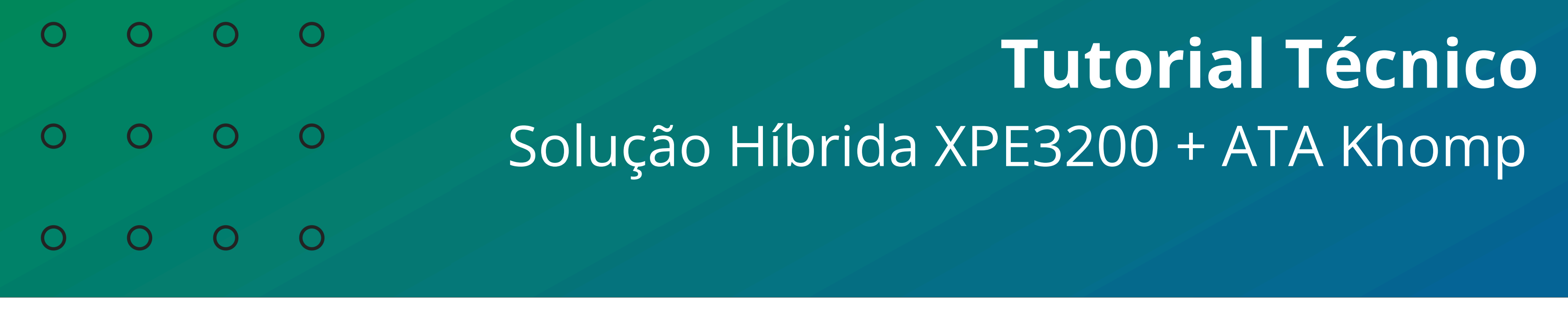

→ Ao iniciar o software, abrirá a seguinte tela:

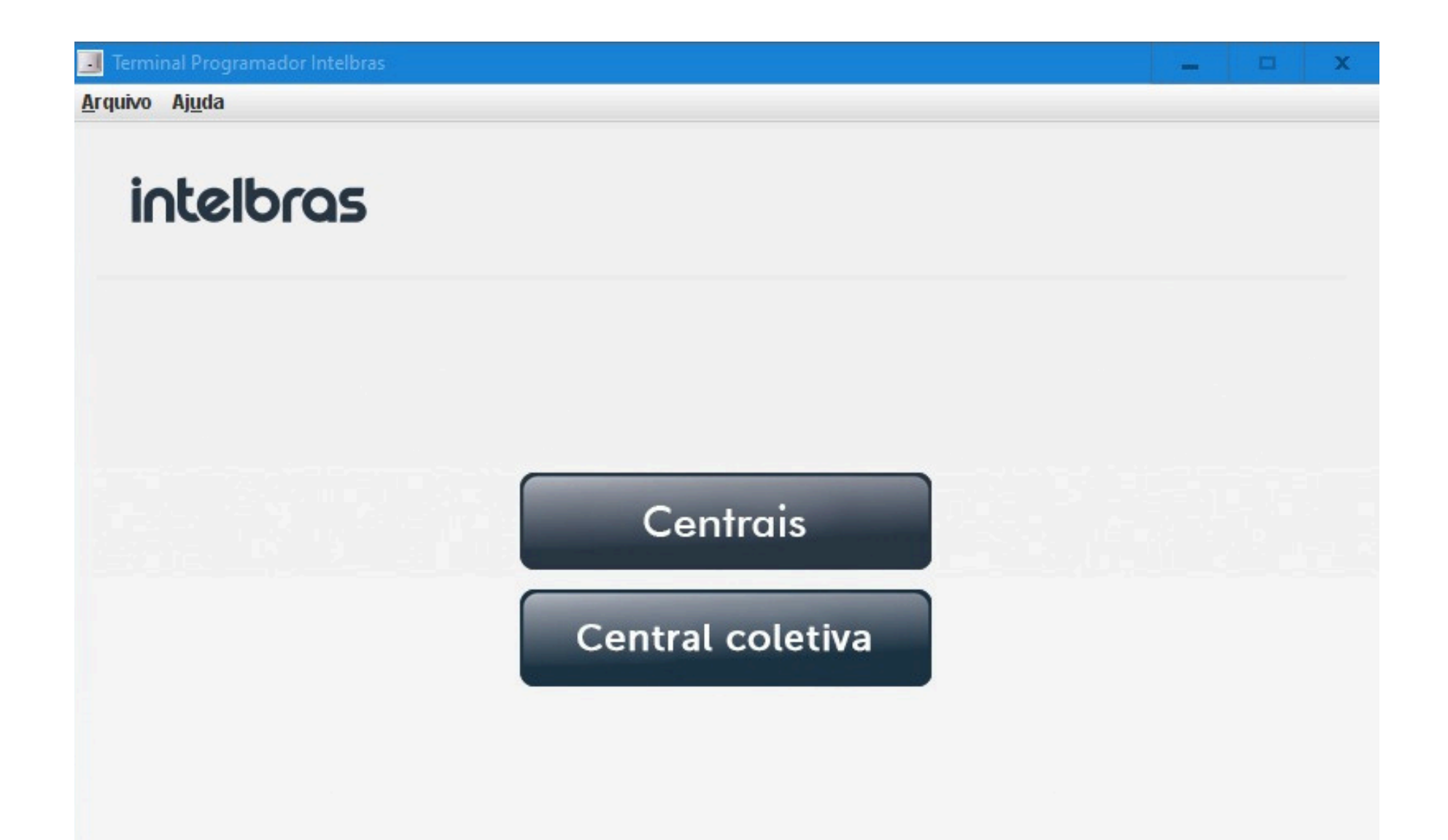

• Se selecionar **Centrais**, terão essas opções:

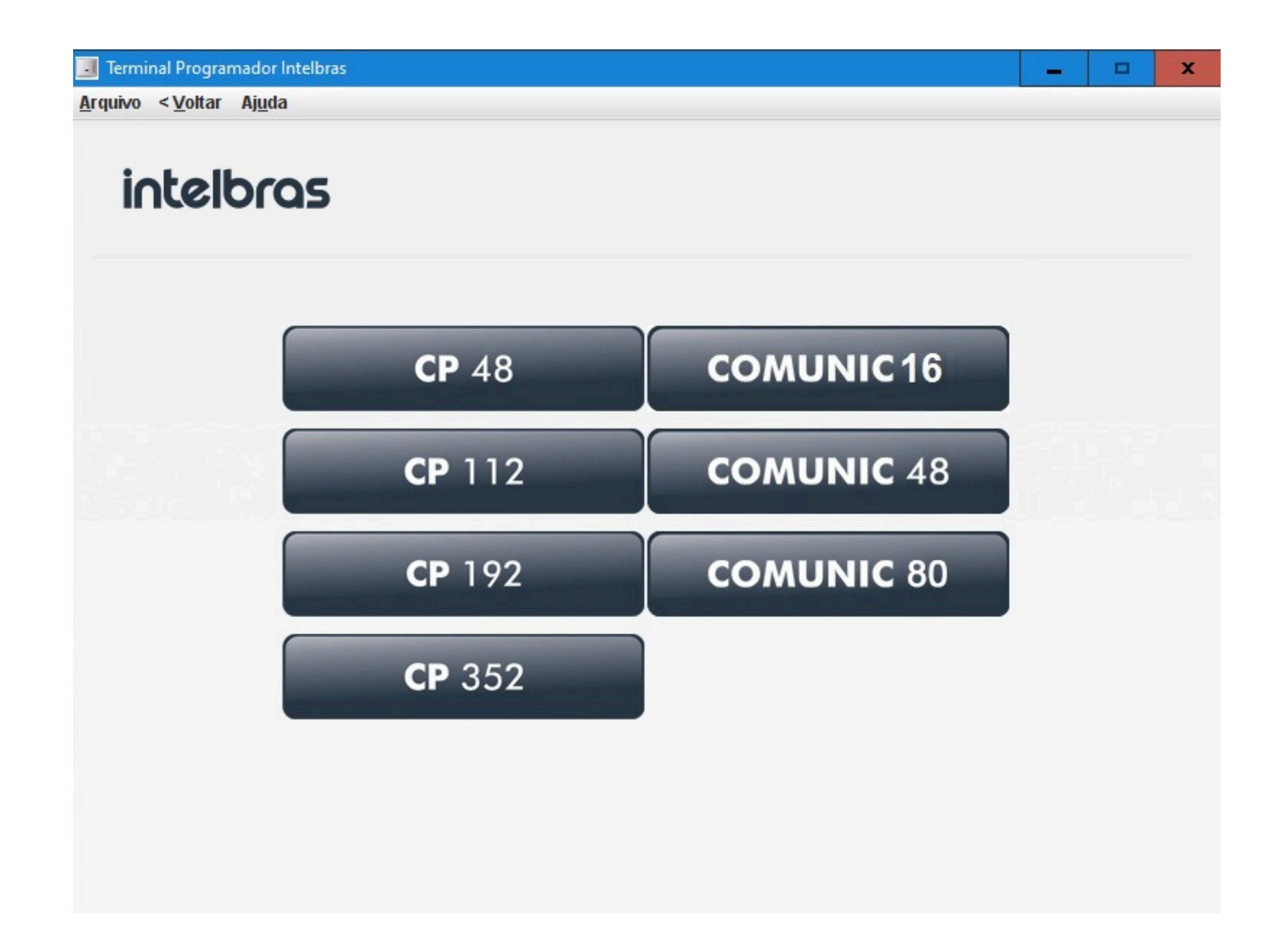

• Se selecionar **Central coletiva**, terão essas:

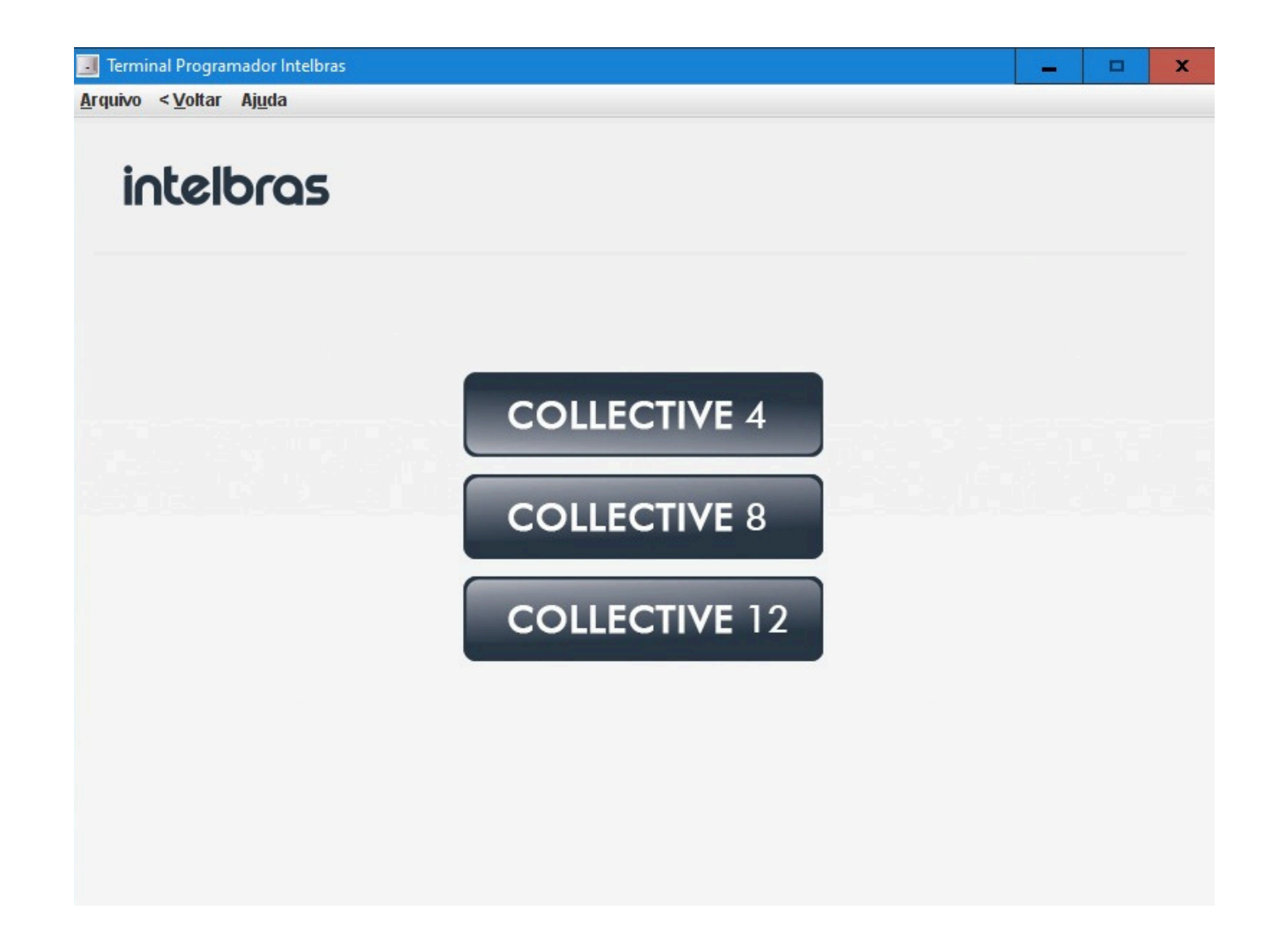

## Após selecionar a central, aparecerá o pop-up da porta COM.

| 0 | 0 | 0 | 0 | <b>Tutorial Técnico</b>             |
|---|---|---|---|-------------------------------------|
| 0 | 0 | 0 | 0 | Solução Híbrida XPE3200 + ATA Khomp |
| 0 | 0 | 0 | 0 |                                     |

Depois de receber toda a configuração da central, vá ao menu **Integração IP/Analógico** para inserir os dados do **XPE** e **ATA** para geração dos arquivos de configuração.

| Intelbras                                                                                                    |                                                                                                    | 🕽 🔹 🔹                                                                                  |                                                |                             |
|----------------------------------------------------------------------------------------------------|----------------------------------------------------------------------------------------------------|----------------------------------------------------------------------------------------|------------------------------------------------|-----------------------------|
| Configuração do Sistema<br>Configuração gerais dos ra<br>Configuração por ramal<br>Integração IP/Analógico<br>Informações gerais | Endereço do XPE IP:<br>Endereço do ATA:<br>Porta SIP:<br>Conta 1:<br>Tempo de ring:<br>Desvio:<br>Número do desvio:<br>Conta 2: | Integração IP/<br>10.0.0.20<br>10.0.0.10<br>5080<br>Automático •<br>60<br>Sem desvio • | Analógico<br>Preencha os campe<br>equipamentos | os com os endereços (Ps dos |
|                                                                                                    | Confirmar                                                                                                    | Sefault                                                                                | Gerar                                          |                             |

Após os dados preenchidos clique em **Gerar** para salvar os arquivos de configuração. Selecione um local para salvar os arquivos, será criada uma pasta com nome de **conversão** e nesta pasta teremos 2 arquivos.

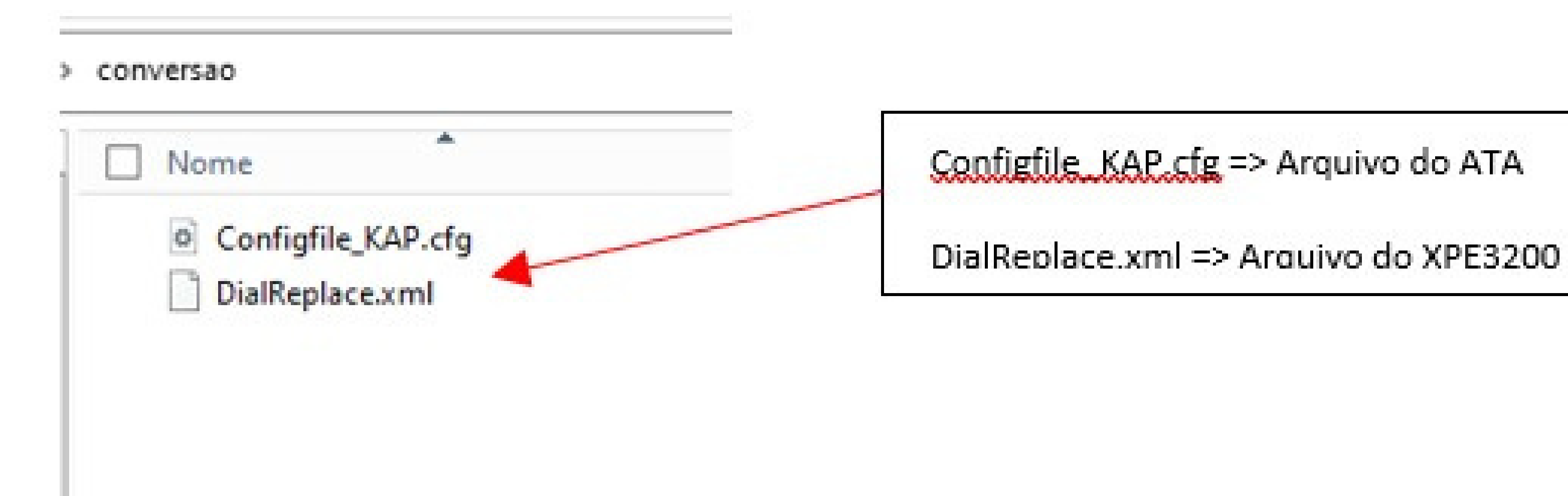

| 0 | 0          | 0 | 0 | <b>Tutorial Técnico</b>             |
|---|------------|---|---|-------------------------------------|
| 0 | 0          | 0 | 0 | Solução Híbrida XPE3200 + ATA Khomp |
| 0 | 0          | 0 | 0 |                                     |
| 0 | $\bigcirc$ | 0 | 0 |                                     |

## PASSO 5 - IMPORTAR ARQUIVO DE CONFIGURAÇÃO NO ATA KAP320

Acesse novamente a interface web do **ATA** e vá no menu **Administração** e submenu **salvar arquivo de configuração**, escolha o arquivo **Configfile\_KAP.cfg** e depois faça o

### upload.

#### 10.0.0.10/adm/management.asp

|                                                                                                    |                    | Administra   | -                  |          |                                                                           | Versão d<br>Hora Atual 202<br>Modo Admin [Si                                                                                                    | le Firmware V3.2<br>2-10-17 14:40:4<br>air] [Reiniciar]                                                |
|----------------------------------------------------------------------------------------------------|--------------------|--------------|--------------------|----------|---------------------------------------------------------------------------|----------------------------------------------------------------------------------------------------|----------------------------------------------------------------------------------------------------|
| Geral Atualização de Firmware T                                                                                           | arefas Programadas | Certificados | Provisionamento    | SNMP     | TR069                                                                     | Diagnósticos                                                                                                    | Operação                                                                                               |
| Licença                                                                                                    |                    |              |                    |          |                                                                           |                                                                                                    |                                                                                                    |
| Calvas assuiva da configuração                                                                                            |                    |              |                    |          | Aju                                                                       | ıda                                                                                                    |                                                                                                    |
| Local do Arquivo de configuração &&<br>Local do Arquivo<br>Upload Downla<br>Configurações do Administrado<br>esetar Senha | Configfile_KAP.cfg |              |                    |          | Fuso<br>que vi<br>hora l<br>Confi<br>Acess<br>função<br>definio<br>requis | Horário - Escolha<br>ocê está. O rotea<br>ocal ou o UTC.<br>gurações do Ad<br>o Web - Habilitar<br>o login da interfac<br>r a porta de login<br>sições HTTP. | o fuso horário<br>dor pode usar a<br><b>ministrador:</b><br>ou Desabilitar a<br>ce WAN, e<br>usada nas |
| Tipo de Usuário<br>Nome do Novo Usuário<br>Nova Senha<br>Confirme a Senha                                                 | Usua<br>adm        | ário Admin ♥ | ) (O tamanho máxim | io é 25) | Padra<br>Trava<br>habilit<br>pressi<br>padrã<br>interfa<br>reinici        | ão de Fábrica:<br>r Padrão de Fábric<br>tado, impede que<br>onado o botão fis<br>o de fábrica ou a<br>ace web, o dispos<br>ado, e suas confi                 | ca - Estando<br>quando<br>ico de reset ao<br>opção na<br>itivo apenas é<br>gurações não                |

| Idioma                   | Português 🕶   |    |
|--------------------------|---------------|----|
| Acesso VPN               |               | 10 |
| Gerenciamento Usando VPN | Desabilitar 🛩 |    |

| 0 | 0 | 0 | 0 | <b>Tutorial Técnico</b>             |
|---|---|---|---|-------------------------------------|
| 0 | 0 | 0 | 0 | Solução Híbrida XPE3200 + ATA Khomp |
| 0 | 0 | 0 | 0 |                                     |
| 0 | 0 | 0 | 0 |                                     |

## Será necessário reiniciar o **ATA**, aguarde cerca de **1 minuto** para finalizar o processo de inicialização.

| nfigurações Syslog                                |               |
|---------------------------------------------------|---------------|
| Habilitar Syslog                                  | Habilitar 🗸   |
| Nivel Syslog                                      | INFO ¥        |
| Habilitar Syslog de Login                         | Habiltar 🗸    |
| Habilitar Syslog de Chamadas                      | Habilitar 🗸   |
| Habilitar Syslog de Net                           | Habilitar 🗸   |
| Habilitar Syslog de Gerenciamento de Dispositivos | Habiltar 💙    |
| Habilitar Syslog de Alarme de Dispositivos        | Habiltar 🗸    |
| Habilitar Syslog de Kernel                        | Habiltar 🗸    |
| Habilitar Syslog Remoto                           | Desabilitar 🗸 |
| Servidor Syslog Remoto                            |               |

#### Padrão de Fábrica

| Idrão de Fábrica             |                  |        |               |          | 1 |
|------------------------------|------------------|--------|---------------|----------|---|
| Travar Padrão de Fabrica     |                  |        | Desabilitar 🖌 | •        |   |
| Padrão de Fábrica            |                  |        |               |          |   |
| Reset para Padrão de Fábrica |                  | Padrā  | io de fábrica |          |   |
|                              | Salvar e Aplicar | Salvar | Cancelar      | Reinidar |   |

| 0        | 0        | 0        | 0        | <b>Tutorial Técnico</b>             |
|----------|----------|----------|----------|-------------------------------------|
| 0        | 0        | 0        | 0        | Solução Híbrida XPE3200 + ATA Khomp |
| 0        | 0        | 0        | 0        |                                     |
| $\frown$ | $\frown$ | $\frown$ | $\frown$ |                                     |

## PASSO 6 - VERIFICAR SE TODAS AS CONFIGURAÇÕES NECESSÁRIAS FORAM CRIADAS

No menu FXO e SIP Trunk (SIP 1), verifique se o Registro está como Desabilitar, se o endereço IP do XPE 3200 está configurado em Endereço do Servidor, se a Porta do Servidor está como 5060 e se os campos Informações das

## Contas Registradas estão preenchidos.

|                    | MP        |               |            |                                       |          | Mo                       | Versão de Firmware V3.21<br>Hora Atual 2024-04-24 04:20:01<br>do Admin [Sair] [Reiniciar] |
|--------------------|-----------|---------------|------------|---------------------------------------|----------|--------------------------|-------------------------------------------------------------------------------------------|
| Status Rede        | FXO       | Segurança     | Aplicações | Administração                         |          |                          |                                                                                           |
| SIP Trunk SIP S    | Setting   | Porta FXO     | Roteamento | Planos de Discagem(S                  | IP->FXO) | Alterar Número(FXO->SIP) |                                                                                           |
| Sip Trunk          |           | SIP 1 🗸       |            | Replicar Configuraçõe<br>entre portas | × □      | Ajuda                    | a                                                                                         |
| Básico             |           |               |            |                                       |          |                          |                                                                                           |
| Configurações bási | cas       |               |            |                                       |          |                          |                                                                                           |
| Registro           |           | Desabilitar N | ·          |                                       |          |                          |                                                                                           |
| Servidor SIP       |           |               |            |                                       |          |                          |                                                                                           |
| Endereço do Servi  | dor       | 10.0.0.20     |            | Porta do Servidor                     | 506      | 0                        |                                                                                           |
| Endereço Outbour   | d Server  |               |            | Porta Outbound                        |          |                          |                                                                                           |
| Informações das Co | ontas Reg | jistradas –   |            |                                       |          |                          |                                                                                           |
| Nome de exibição   |           | 91            |            | Número de Telefone                    | 91       |                          |                                                                                           |
| Conta              |           | 91            |            | Senha                                 | ••       |                          |                                                                                           |

No menu **FXO** e **SIP Trunk (SIP 2)**, só precisa ser utilizado se tiver um segundo XPE 3200 no cenário, inserindo manualmente as configurações, conforme informado no SIP 1, porém com as informações do segundo porteiro.

Após finalizar as verificações, clique em **Salvar e Aplicar** para confirmar.

| 0 | 0 | 0 | 0 | <b>Tutorial Técnico</b>             |
|---|---|---|---|-------------------------------------|
| 0 | 0 | 0 | 0 | Solução Híbrida XPE3200 + ATA Khomp |
| 0 | 0 | 0 | 0 |                                     |

## No menu **SIP Setting**, confirmar que a porta UDP configurada para as chamadas é a 5080.

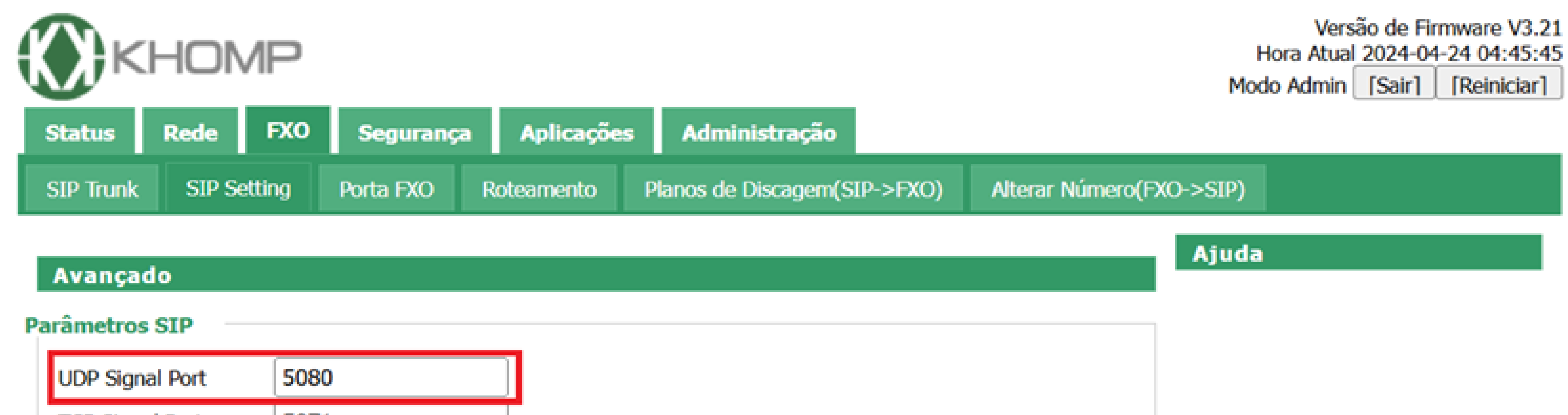

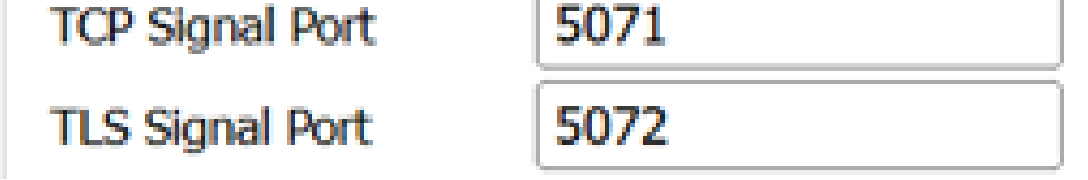

No menu **Porta FXO**, é possível verificar os ajustes de ganho do áudio e habilitar o desligamento automático das chamadas.

**Obs**. se utilizar um segundo XPE 3200, é necessário ajustar as configurações na **Porta FXO1** e **FXO2**.

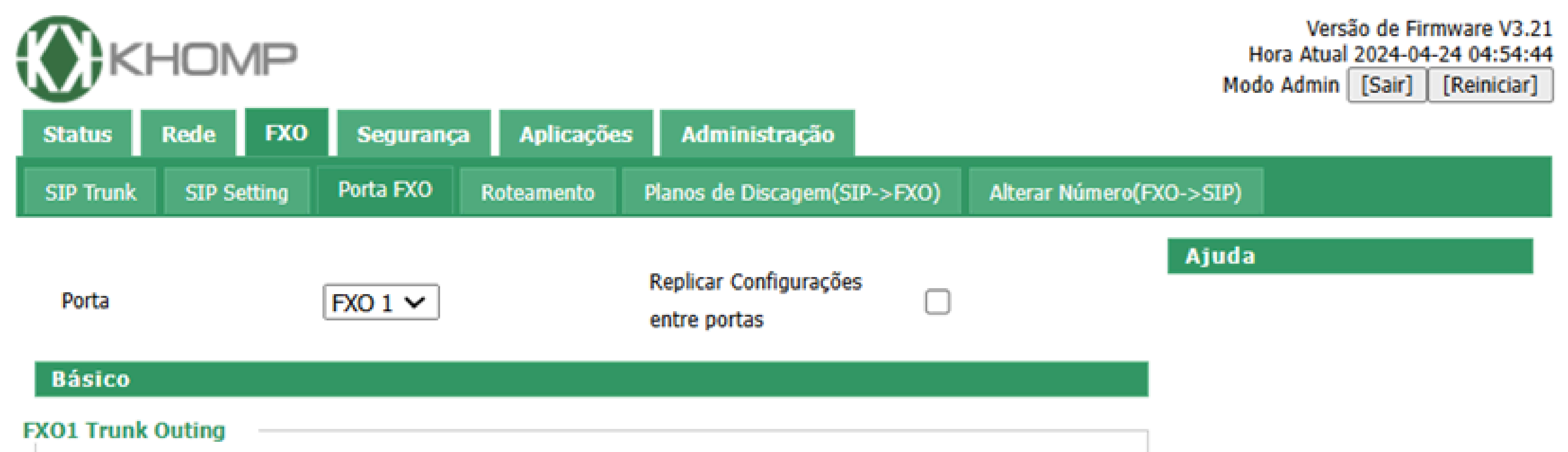

|   | Tipo de Tom                                  | Brasil         | ````        | ~ |
|---|----------------------------------------------|----------------|-------------|---|
|   | Tom de Discagem                              | Brasil (1s-4s) | ~           |   |
|   | Impedância da Linha FXO                      | 600Ohms 🗸      |             |   |
|   | Habilitar identificação de<br>chamada        | Sim 🗸          |             |   |
|   | Tipo de Identificação                        | DTMF Anatel 🗸  |             |   |
|   | FXO Relax Dtmf                               | Não 🗸          |             |   |
|   | Tensão de ring FXO                           | 21V 🗸          |             |   |
|   | Ganho Volume Tx                              | GAIN_3DB 🗸     |             |   |
|   | Ganho Volume Rx                              | GAIN_6DB 🗸     |             |   |
|   | Nível Mín Detecção DTMF<br>CID               | 800            |             |   |
|   | Limiar de silêncio (chamada<br>não atendida) | 1500           |             |   |
|   | FXO Backup                                   | Desabilitar 🗸  |             |   |
|   | FXO Round Robin                              | Desabilitar 🗸  |             |   |
|   | FXO Dial Time(30~180s)                       | 60             |             |   |
|   | Pick Up Code                                 | *#             |             |   |
|   | Forward Time Code                            | #*             |             |   |
| P | O Busy Detect                                |                |             |   |
|   | FXO Busy Auto Detect(200~5                   | 500ms)         | Habilitar 🗸 |   |
|   | Busy Tone Count(3~6)                         | 3              |             |   |
|   | Tone-on Duration(30~1000m                    | is)            | 350         |   |
|   | Tone-off Duration(30~2000m                   | is)            | 350         |   |
|   |                                              |                |             |   |

| 0 | 0 | 0 | 0 | <b>Tutorial Técnico</b>             |
|---|---|---|---|-------------------------------------|
| 0 | 0 | 0 | 0 | Solução Híbrida XPE3200 + ATA Khomp |
| 0 | 0 | 0 | 0 |                                     |
| 0 | 0 | 0 | 0 |                                     |

Importante: Para os cenários onde o sinal da central está um pouco baixo e dificulta a geração e desligamento das chamadas, recomendamos configurar o campo Ganho Volume RX para 9DB e manter o Ganho Volume TX em 3DB. Caso o valor ainda não atenda, realize novos ajustes de nível dos sinais, até encontrar a melhor opção.

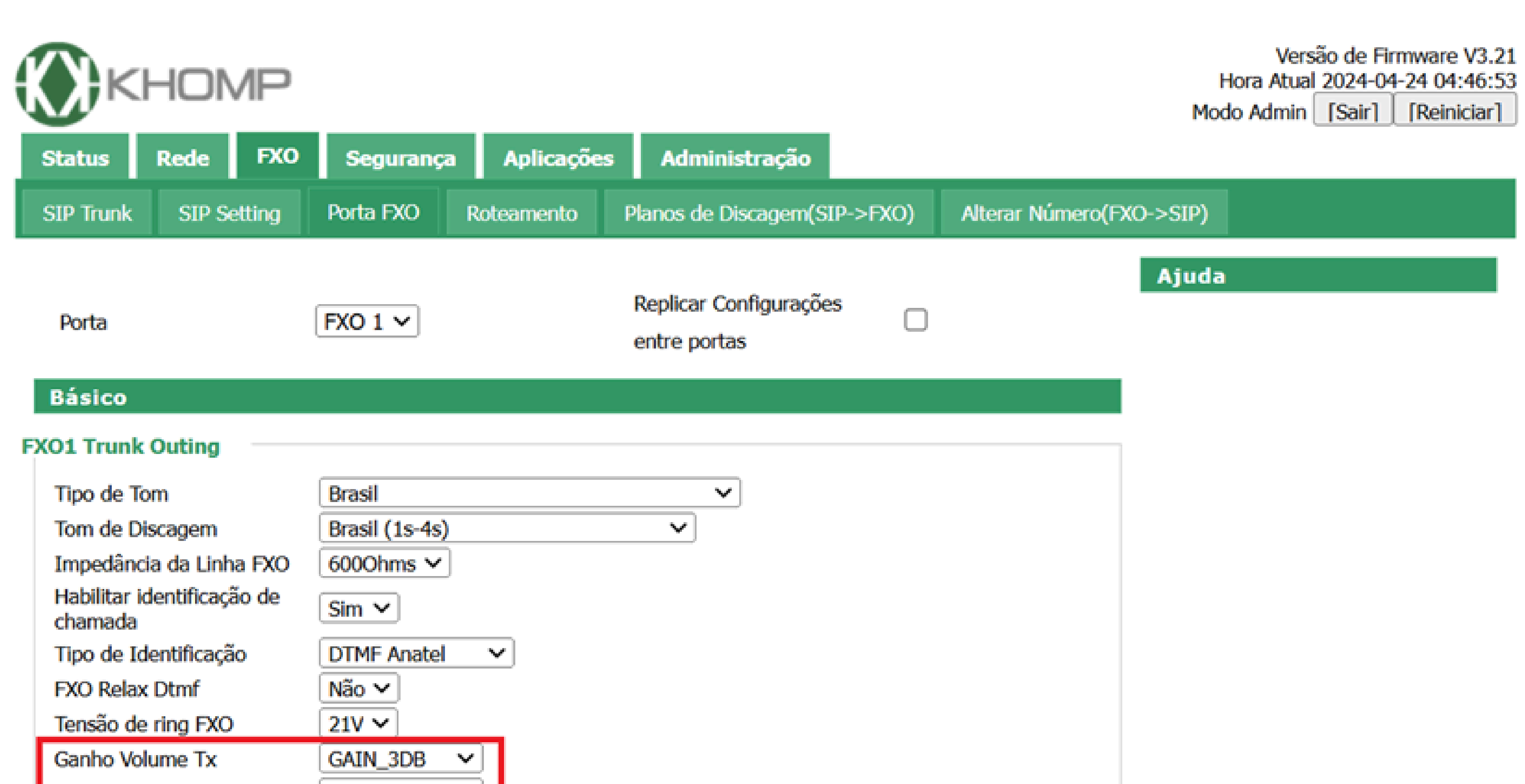

| Ganho Volume Rx                | GAIN_9DB 🗸 |  |
|--------------------------------|------------|--|
| Nível Mín Detecção DTMF<br>CID | 800        |  |

| 0 | 0 | 0 | 0 | <b>Tutorial Técnico</b>             |
|---|---|---|---|-------------------------------------|
| 0 | 0 | 0 | 0 | Solução Híbrida XPE3200 + ATA Khomp |
| 0 | 0 | 0 | 0 |                                     |
|   |   |   |   |                                     |

No menu **Roteamento**, precisam estar criadas as rotas para comunicação.

Ao utilizar apenas um XPE 3200, são necessárias as seguintes rotas:

**Nome:** XPE\_IP>Apto / **Origem:** sip\_trunk1 / **Destino:** FXO1 / **Prioridade:** 0 / **Redirecionar:** 0

## **Nome:** Apto>XPE\_IP/ **Origem:** FXO1 / **Destino:** sip\_trunk1 / **Prioridade:** 0 / **Redirecionar:** 0

Configurações de Roteamento de Chamadas

| onfiguraçõ | es Gerais –    |              |                       |             |             |                                |                      |              |                     |                      |
|------------|----------------|--------------|-----------------------|-------------|-------------|--------------------------------|----------------------|--------------|---------------------|----------------------|
| Redirector | ar chamada r   | ião atendida | <b>h</b> —            |             |             |                                |                      |              |                     |                      |
| Redireci   | onar chamada r | não atendida |                       |             | Habilitar 🗸 |                                |                      |              |                     |                      |
| No. Nor    | ne Origem      | Destino      | Prefix<br>de<br>Disca | o<br>pëtrip | Prio        | Alterar<br>id <b>tide</b> nero | Redirecionar<br>para | Tempo<br>(s) | Encaminha<br>número | Encaminha<br>número2 |
|            | E_1 sip_trunk1 | FX01         |                       |             | 0           |                                | 0                    |              |                     |                      |
| 2          |                |              |                       |             |             |                                |                      |              |                     |                      |
| Ap         | to> FXO1       | sip_trunk1   |                       |             | 0           |                                | 0                    |              |                     |                      |
| 2 _        |                |              |                       |             |             |                                |                      |              |                     |                      |
| ľ'nL       |                |              |                       |             |             |                                |                      |              |                     |                      |

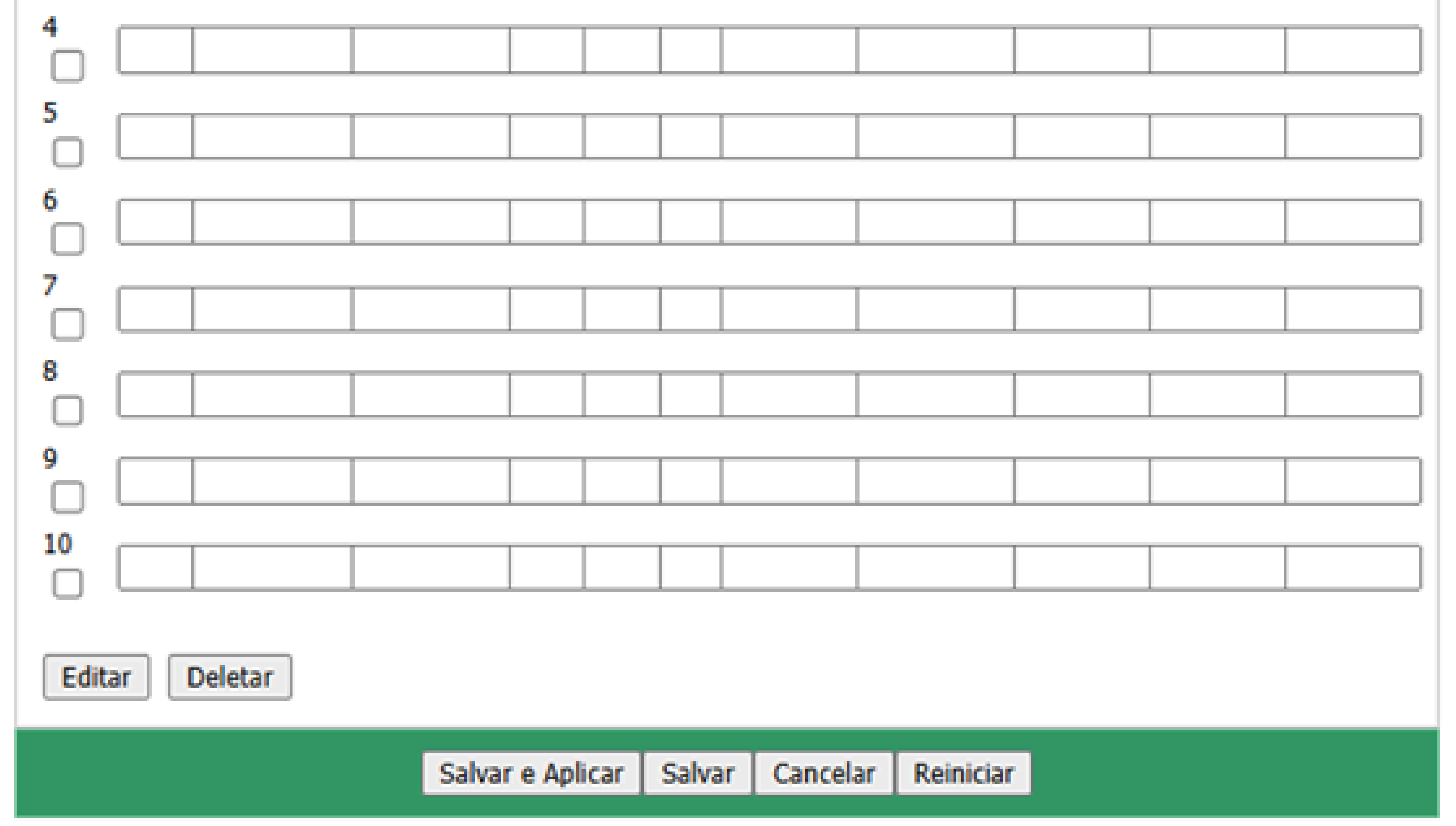

| 0 | 0 | 0 | 0 | <b>Tutorial Técnico</b>             |
|---|---|---|---|-------------------------------------|
| 0 | 0 | 0 | 0 | Solução Híbrida XPE3200 + ATA Khomp |
| 0 | 0 | 0 | 0 |                                     |
| 0 | 0 | 0 | 0 |                                     |

## Caso utilize um segundo XPE 3200, é necessário adicionar mais duas rotas:

Nome: XPE2\_IP>Apto / Origem: sip\_trunk2 / Destino: FXO2 / Prioridade: 0 / Redirecionar: 0

Nome: Apto>XPE2\_IP/ Origem: FXO2 / Destino: sip\_trunk2 /

## Prioridade: 0 / Redirecionar: 0

## No menu **Administração > Funções Especiais**, verificar se o item **2000K Após atendimento FXO** está habilitado.

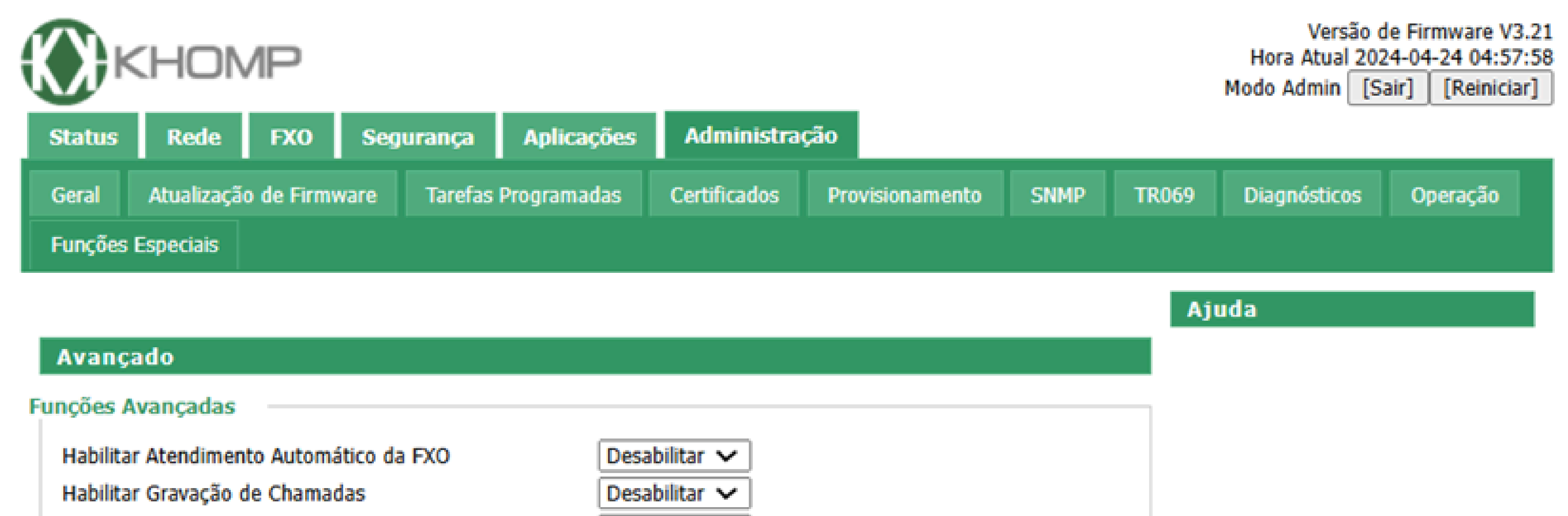

| Número de troncos SIP                  |
|----------------------------------------|
|                                        |
| 2000K Após atendimento FXO Habilitar 🗸 |

| Salvar e Aplicar | Salvar | Cancelar | Reiniciar |
|------------------|--------|----------|-----------|

| 0 | 0 | 0 | 0 | <b>Tutorial Técnico</b>             |
|---|---|---|---|-------------------------------------|
| 0 | 0 | 0 | 0 | Solução Híbrida XPE3200 + ATA Khomp |
| 0 | 0 | 0 | 0 |                                     |
| 0 | 0 | 0 | 0 |                                     |

## PASSO 7 - IMPORTAR ARQUIVO DE CONFIGURAÇÃO NO XPE 3200

O arquivo a ser importado no **XPE DialReplace.xml** é referente a tabela de plano de discagem, portanto acesse o menu **Moradores/PI. Disc.** e importe o arquivo.

| intelbra | S |  |  |  | Idioma | Português 🔻 |
|----------|---|--|--|--|--------|-------------|
|----------|---|--|--|--|--------|-------------|

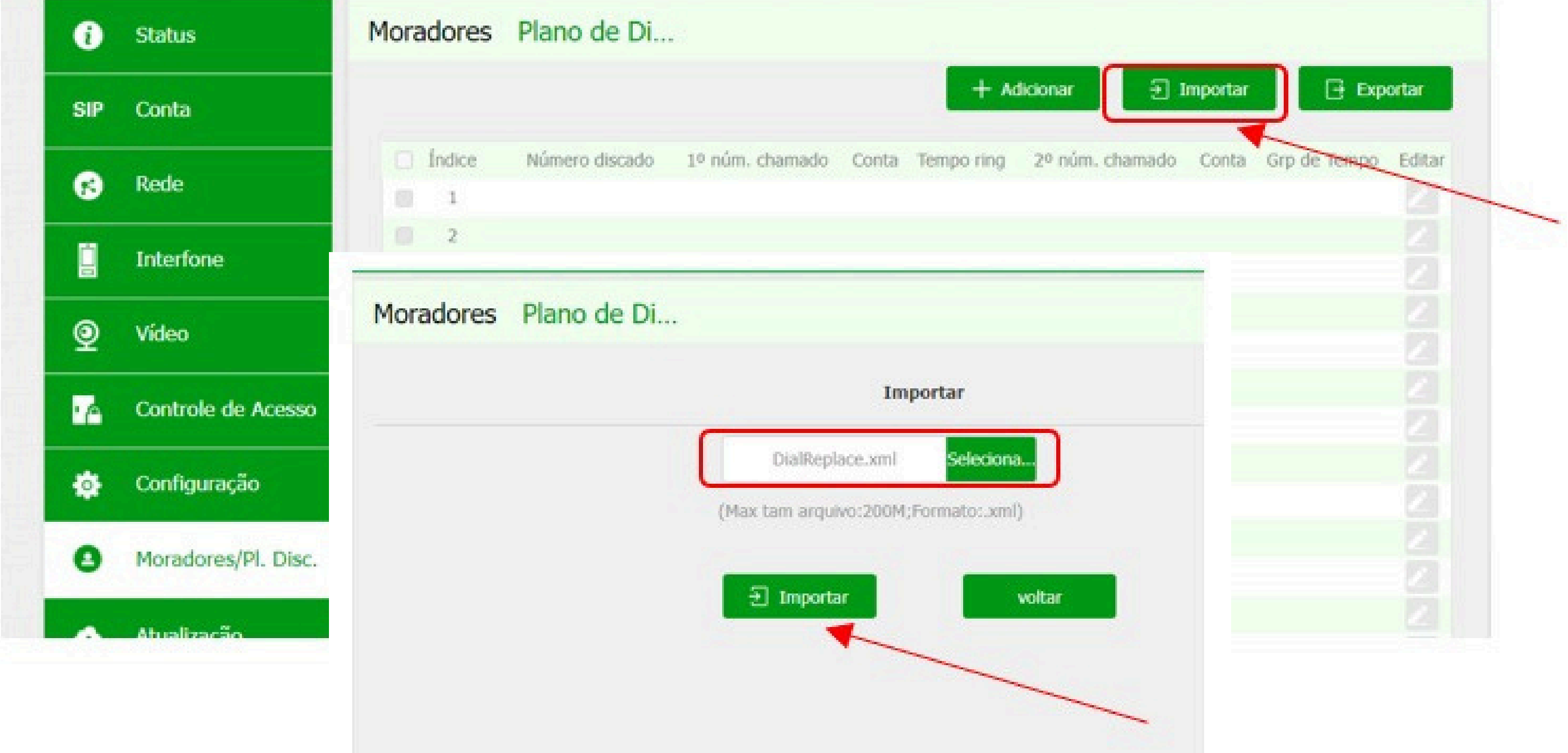

|        | intelbro            | 25  |        | Idoma Português 💌 🕞 |                 |            |              |                 |        |                    |                   |
|--------|---------------------|-----|--------|---------------------|-----------------|------------|--------------|-----------------|--------|--------------------|-------------------|
| 0      | Status              | Mor | adores | Plano de Di         |                 |            |              |                 |        |                    |                   |
| P      | Conta               |     |        |                     |                 |            | + Ada        | ionar 🕤 Impo    | rtar   | 🕒 Deportar         |                   |
|        |                     |     | Indice | Número discado      | 1º núm, chamado | Conta      | Tempo ring 2 | năm. chamado Co | nta G  | rp de Tempo Editar | linger in the     |
| 8      | Rede                |     | 1      | 94                  | 94(810.0.0.10:5 | Automático | 60           | Auto            | nático | 0/ 🗾               | Plano de discagem |
| to a   |                     |     | 2      | 95                  | 95@10.0.0.10:5  | Automático | 60           | Auto            | nático | a/ 🔼               |                   |
|        | interfone           |     | -3     | 91                  | 91@10.0.0.10:5  | Automático | 60           | Auto            | nático | a/ 🗾               | importado         |
|        | Vídeo               |     | 4      | 92                  | 92@10.0.0.10:5  | Automático | 60           | Auto            | nático | 0/ 🗾               |                   |
| 2      |                     |     | 5      | 101                 | 101@10.0.0.10:  | Automático | 60           | Auto            | nático | 0/ 🗾               |                   |
|        | Controla da Acossa  |     | 6      | 102                 | 102@10.0.0.10:  | Automático | 60           | Auto            | rático | a/ 🗾               |                   |
| A Cond | Controle de Adesso  |     | 7      | 103                 | 103@10.0.0.10:  | Automático | 60           | Auto            | nético | 0/ 🖉               |                   |
|        | Configuração        |     | 8      | 104                 | 104@10.0.0.10:  | Automático | 60           | Auto            | nático | a/ 🗾               |                   |
|        | comigniação         |     | 9      | 201                 | 201@10.0.0.10:  | Automático | 60           | Auto            | nático | ov 🗾 🖉             |                   |
| •      | Moradorow/DL Disc   |     | 10     | 202                 | 202@10.0.0.10:  | Automático | 60           | Auto            | nático | a/ 🗾               |                   |
| -      | entraduces/en. use- |     | 11     | 203                 | 203@10.0.0.10:  | Automático | 60           | Auto            | nático | a/ 🗾               |                   |
|        | A4                  |     | 12     | 204                 | 204(910.0.0.10) | Automático | 60           | Auto            | nático | 0/ 🗾               |                   |
|        | Mulanzação          |     | 13     | 205                 | 205@10.0.0.10:  | Automático | 60           | Auto            | nático | o/ 🗾               |                   |
|        |                     |     | 1.4    | 205                 | 205/010/01/101  | Automético | 60           | Liter           | ndrien | et 🔽               |                   |

## Após finalizar as configurações, reinicie o ATA através da interface web. Podendo então gerar ligações em ambos os sentidos para testar seu funcionamento!

| 0 | 0 | 0 | 0 | <b>Tutorial Técnico</b>             |
|---|---|---|---|-------------------------------------|
| 0 | 0 | 0 | 0 | Solução Híbrida XPE3200 + ATA Khomp |
| 0 | 0 | 0 | 0 |                                     |
| 0 | 0 | 0 | 0 |                                     |

## Dúvidas ou sugestões entre em contato via WhatsApp.

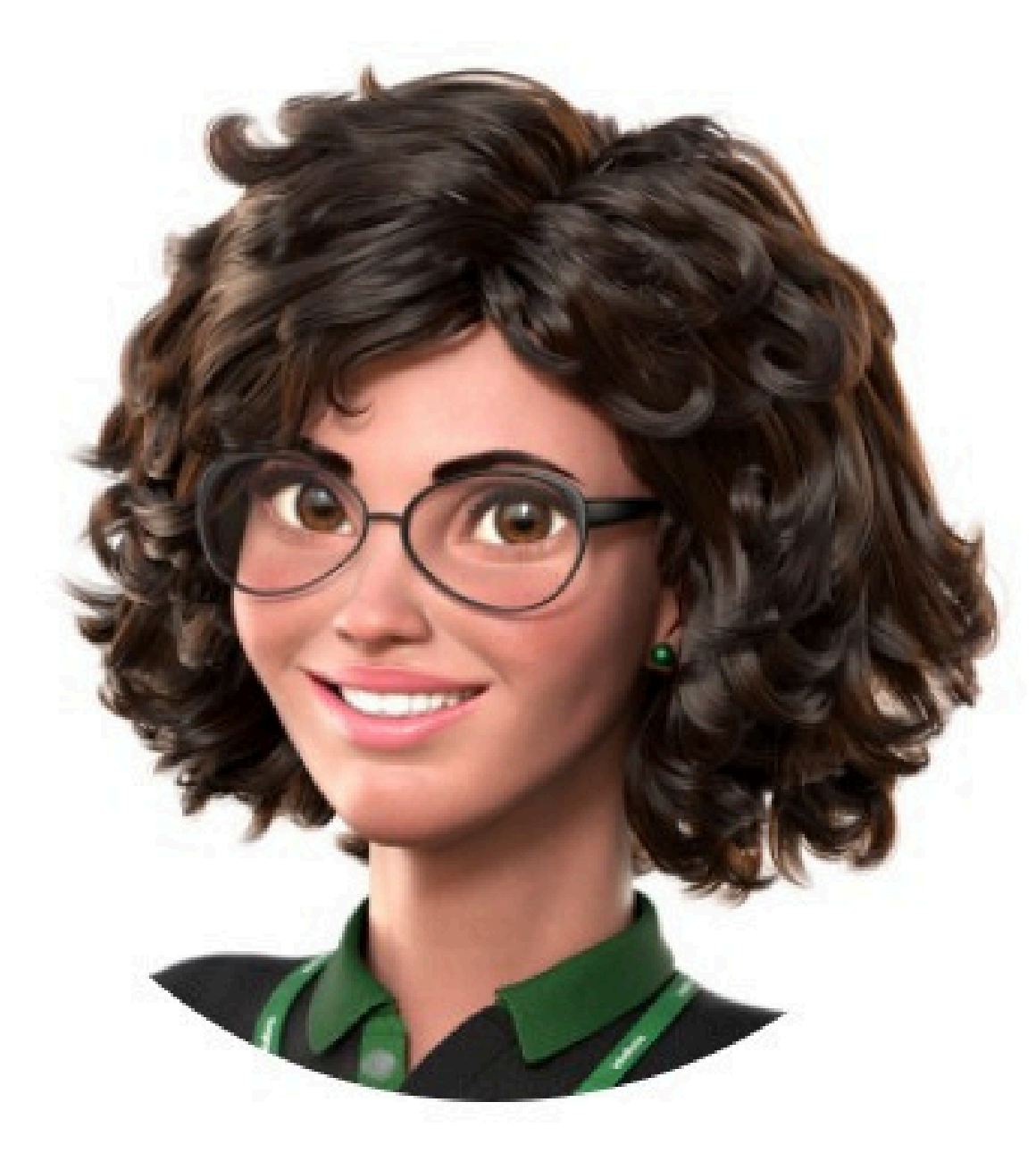

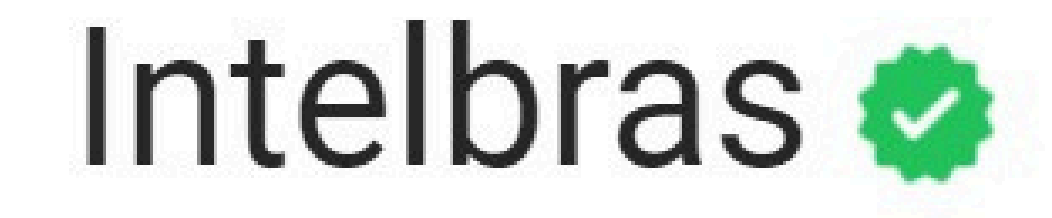

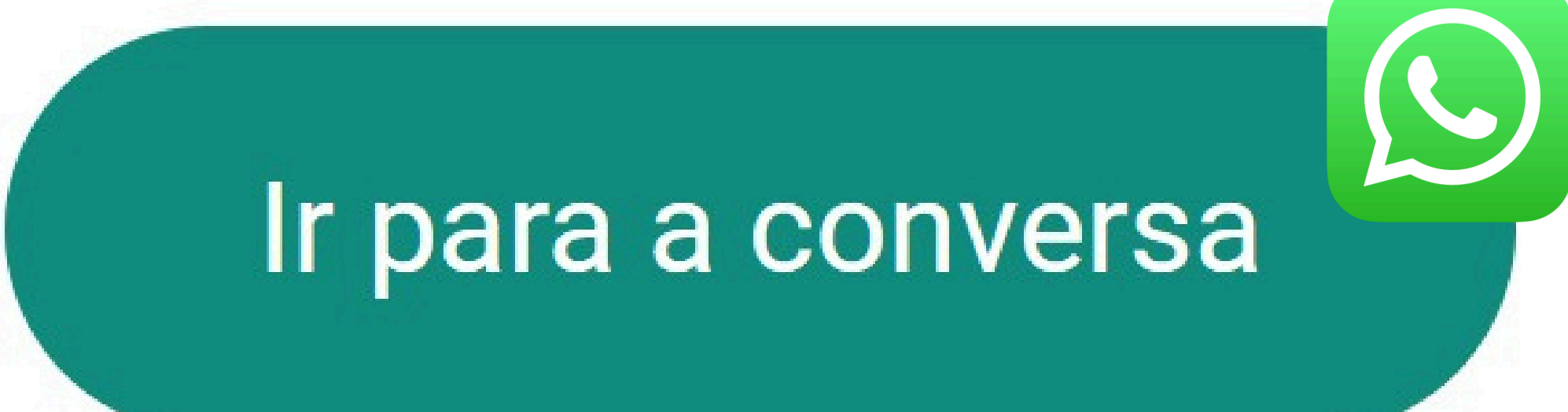

| 0 | 0 | 0 | 0 | <b>Tutorial Técnico</b>             |
|---|---|---|---|-------------------------------------|
| 0 | 0 | 0 | 0 | Solução Híbrida XPE3200 + ATA Khomp |
| 0 | 0 | 0 | 0 |                                     |
|   |   |   |   |                                     |

0 Ο

> Você concluiu o tutorial técnico Solução Híbrida XPE3200 + ATA Khomp. Venha conhecer nossas redes sociais clicando nos ícones!

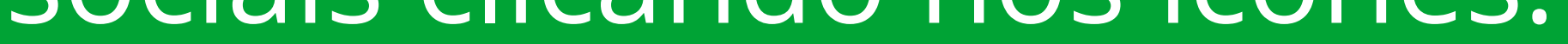

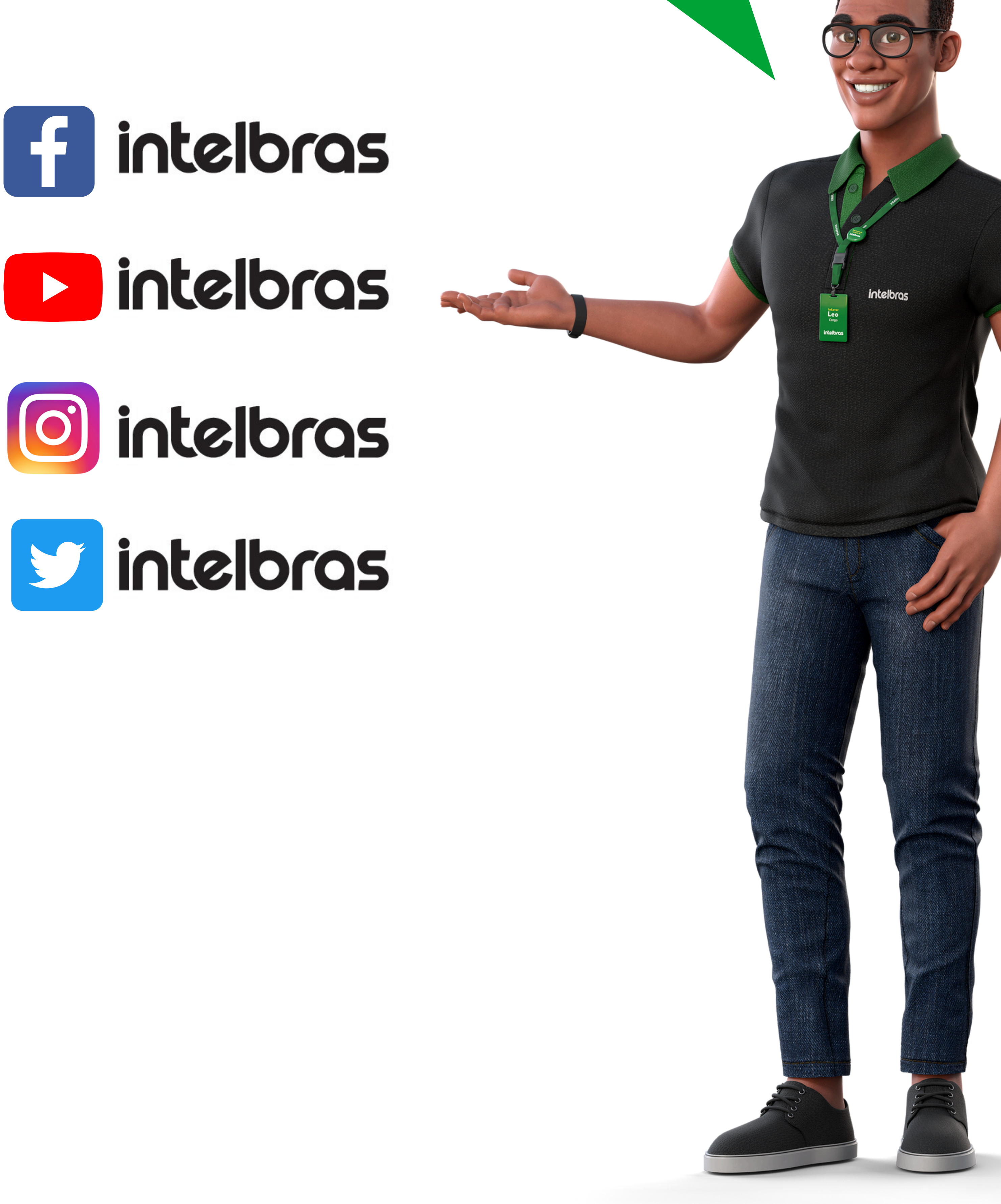

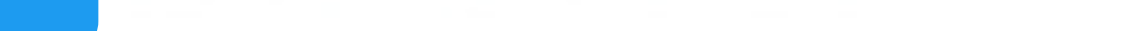

Suporte a clientes:intelbras.com/pt-br/contato/suporte-tecnico/ Vídeo tutorial: <u>youtube.com/IntelbrasBR</u>

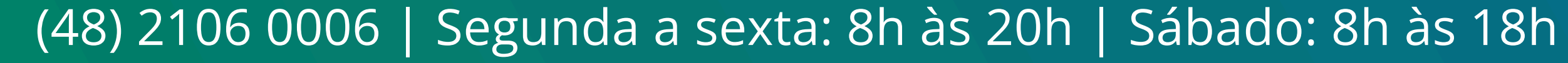

## 

### O O O O

# intellor05

## intelbras.com/pt-br/contato/suporte-tecnico/